# 大阪工業大学 安否確認システム ANPIS について <概要>

# **地震発生時に安否確認メールを自動で送信** | 安否確認メール 近畿地方(大阪府・京都府・兵庫県・奈良県・和歌山県・滋賀県・ 三重県・福井県)で震度5弱以上の地震が発生した際、即座に安 否を問い合わせるメールを配信します。 この安否確認メールに返答するだけで、大学へ安否の応答を行い、 予め登録しているご家族へ安否通知メールを配信します。 ■地震発生時にいち早く安否確認メールを送信 大阪工業大学 3.回答確認·集計 ANPÎS 1.安否確認 2.応答 メール 学生 学生

学生

学生

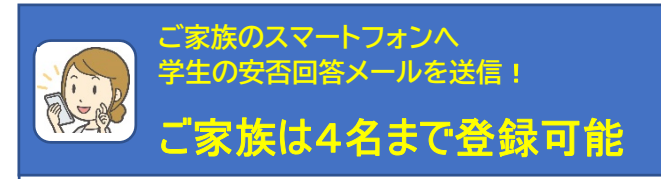

震度5 弱以上の地震発生時に、学生のみなさんへ安否確認メール を一斉に送信します。 安否確認メールに返答すると、ご家族の方に安否通知メールが届き ます。ご家族の方は4名まで登録できます。

#### ■ご家族は4名まで登録可能!

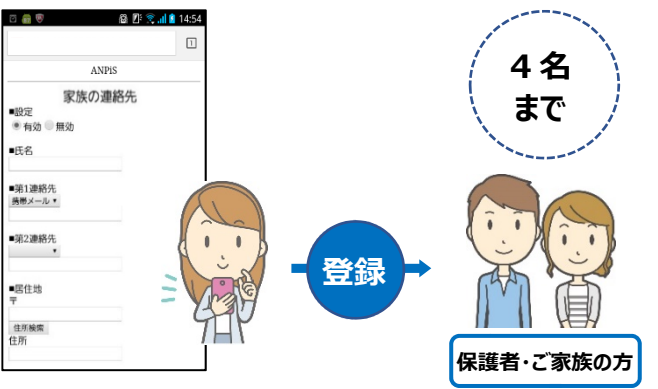

#### ■学生の応答内容をご家族様へ配信

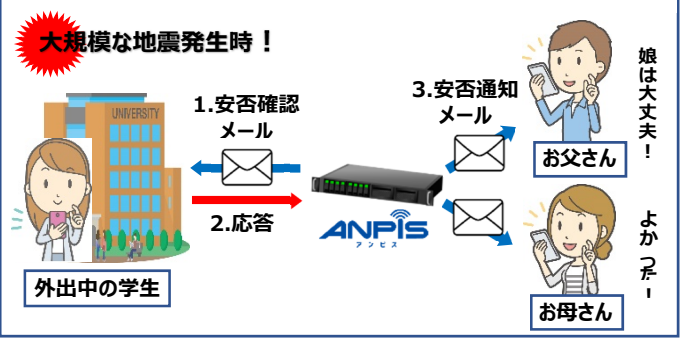

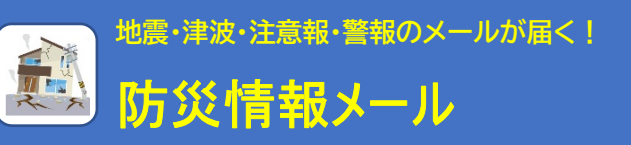

気象庁発表の震度5弱以上の地震、津波および注意報・警報など 4 つの災害情報を即座にメール配信するサービスです。 防災情報メールをどこでも、いち早く受け取ることができ防災に役立 ちます。

#### ■4つの災害情報を携帯メールに配信可能!

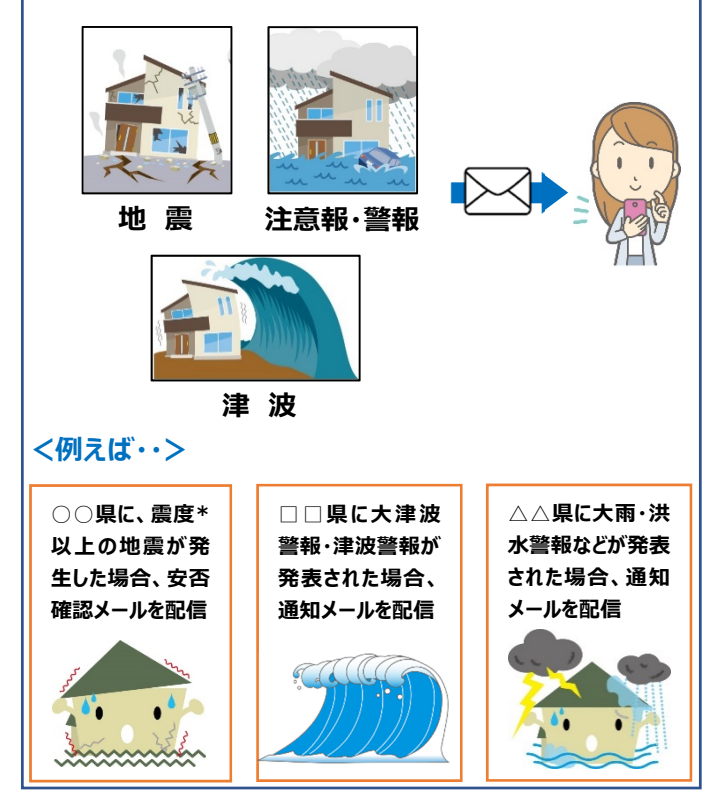

# 安否確認システムの各種設定方法(&ずログインしてください)

# 1. 初回ログインおよびパスワードの設定

#### 以下の URL からログインしてください。

- PCの場合 : https://anpis5.mec-asp.com
- スマートフォンの場合 : https://anpis5.mec-asp.com/c01m200

#### ■ 安否確認システムのサイト (ログイン画面)

| ログインID、パスワードを入力してください                                                        |  |
|------------------------------------------------------------------------------|--|
| 学校 選択してください 🗸                                                                |  |
| ログイン10                                                                       |  |
|                                                                              |  |
|                                                                              |  |
| パスワードを忘れた方は学校を選択してロダインIDを入力した上で<br>「仮パスワード発行 <u>ポタンを通ってください。</u><br>仮パスワード発行 |  |
| < <del>お知らせ&gt;</del><br><u>迷惑メール設定 受信許可リストへの登録のお願い</u> (2020/01/24)         |  |
|                                                                              |  |

#### 安否確認システム 初回ログイン方法

- 学校:大阪工業大学を選択、
- ② ログイン ID: \*\*\*\*\*\*\*(※学籍番号9桁)を入力し、「仮パスワード発行」をクリックします。※ この段階では、パスワードの入力は不要。
  ③ 大学メールアドレス(xxx@oit.ac.jp)に届いた"一斉連絡・安否確認システム 仮パスワード発行受付メール"に記載の URL をクリックします。
  ④ 安否確認システムのログイン画面で、学校:大阪工業大学 を選択、ログイン ID: \*\*\*\*\*\*\*\*(※学籍番号9桁)、 大学メールアドレスに届いた"一斉連絡・安否確認システム 仮パスワードのお知らせ"に記載の仮パスワードを入力し、「ログイン」をクリックします。
- ⑤ 現在のパスワード欄に仮パスワード、新しいパスワード欄と新しいパスワードの再入力欄に任意のパスワードを入力し「パスワードの変更」をクリックします。

安否確認システム HP

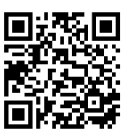

## 2. 個人情報登録(学生本人の連絡先・ご家族の連絡先)

#### 安 否 確 認 システムにログイン後、個人情報登録画面から A.学生本人の連絡先、B.ご家族の連絡先を登録してください。

#### A.学生本人の連絡先

- ① トップ画面で"個人メニュー"の、「個人情報登録」をクリック。
- 第1連絡先は大学メールアドレス(xxx@oit.ac.jp)に固定しています。
- ③ 「安否確認メール」を学生ご自身のスマートフォン等で随時確認できるよう、大学メールアドレス(xxx@oit.ac.jp)の転送設定(詳細は次ページ)を行うか、第2連絡先に普段よく使用するメー ルアドレスを入力し、「テスト連絡/登録」をクリックします。

※注意 この段階でメールアドレスの状態が"仮登録"となりますが、"仮登録"状態では<u>"テスト連絡"以外のメールが配信されません。</u> 以下の④~⑤の手順を実施し、メールアドレスの状態を"本登録"にしてください。

④ 携帯電話、スマートフォンに届いた"一斉連絡・安否確認システム 受信テスト"に記載のURLをクリック、受信確認画面で「登録」をクリックし受信確認完了画面が表示される事を確認してください。 メールアドレスの状態が"本登録"となる事を確認してください。

※注意「anpis@anpis5.mec-asp.com」からのメールを確実に受信できるように、迷惑メール設定の受信許可リストへ登録してください。

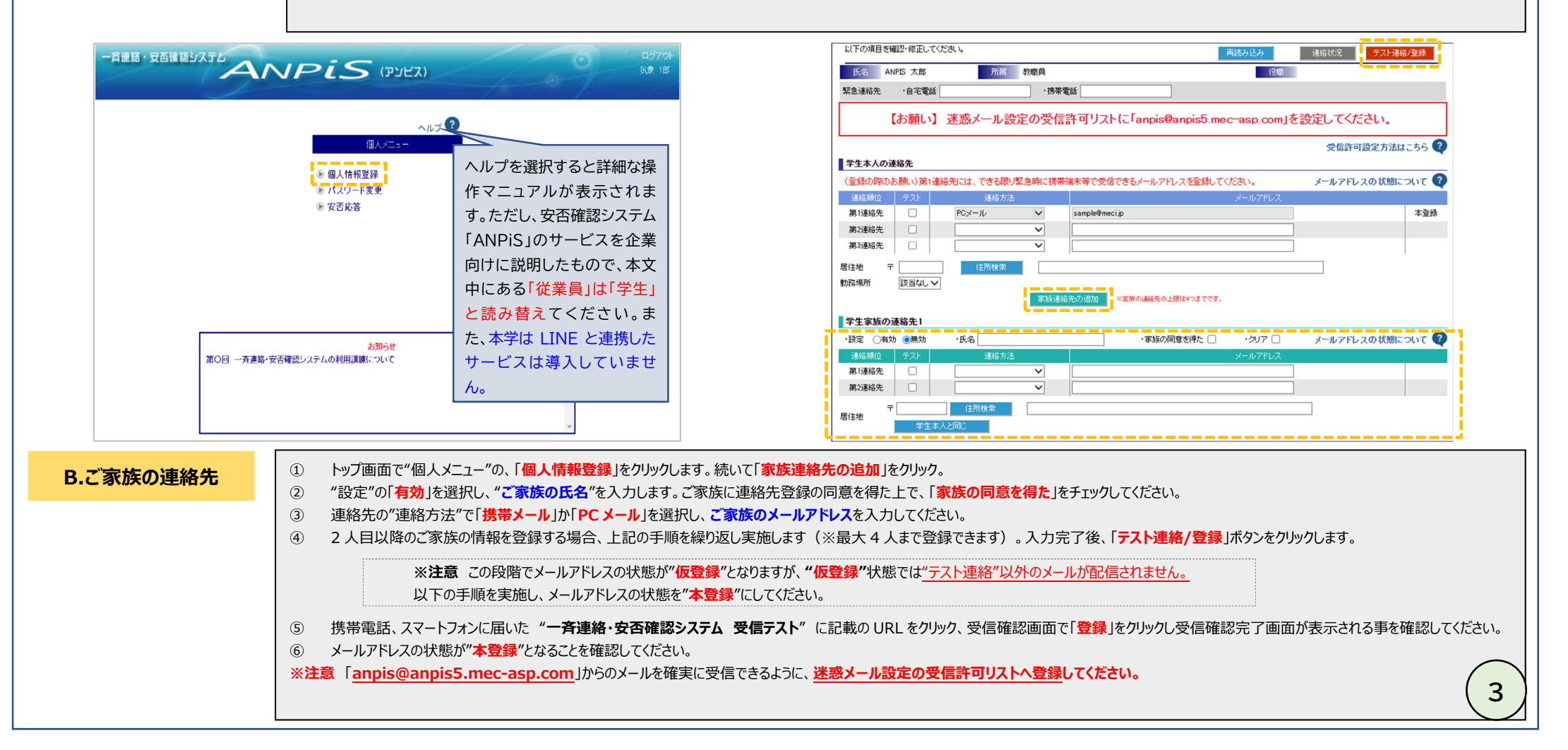

# 3.大学メールアドレスの転送設定または専用アプリの利用について

#### 「安否確認メール」は大学メールアドレス(xxx@oit.ac.jp)に送信されます。

しかし、メッセージ受信確認のために毎日ログインするのは大変ですので、学生ご自身のスマートフォン等でメッセージを確認できるよう、 大学メールアドレス(xxx@oit.ac.jp)の転送設定または専用アプリ「Microsoft Outlook」をインストールしてください。 (A. 専用のアプリを利用する【推奨】。 B. 普段よく使用する別のメールアドレスに転送する。の2通り)

## 4. お問い合せ先(よくある照会事項)

大阪工業大学庶務課 OIT.Shomu@josho.ac.jp

電話 06-6954-4097

庶務課

メールアドレス QR

- 緊急時以外はメールでお問い合わせください。
- メールには件名「安否確認システムに関する照会」、 学生番号、氏名、照会内容を明記してください。 こちらで設定状況等を確認します。
- 回答にはしばらく時間を要する場合があります。ご了承ください。

#### よくある照会事項

- ログインパスワードを忘れました。
- ⇒ もう一度「仮パスワード発行」をしてください。
- 普段使用しているメールアドレスに安否確認メールが届きません。
- ⇒ メール転送設定および迷惑メール設定を一度確認してください。

迷惑メールの設定は、大学メールアドレス(xxx@st.oit.ac.jp) または (anpis@anpis5.mec-asp.com…安否確認システムで第2連絡先として登録している場合)で必要です。